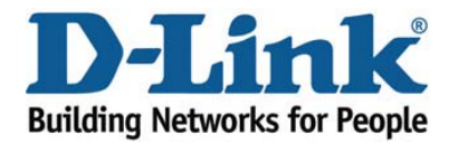

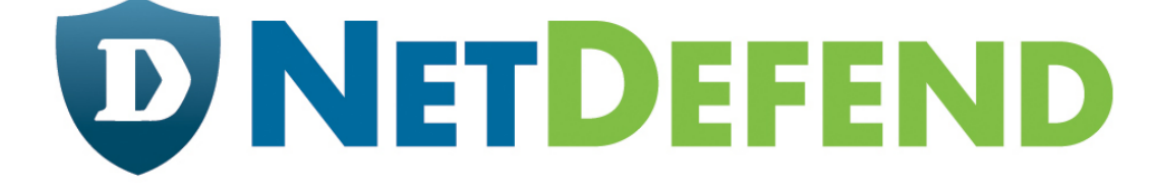

## Configuration examples for the D-Link NetDefend Firewall series

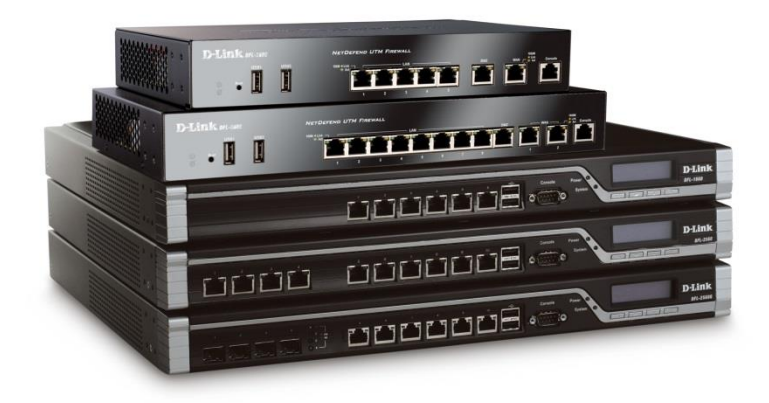

## How to enable DHCP service on LAN

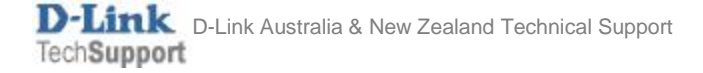

This configuration example is based on the following setup:

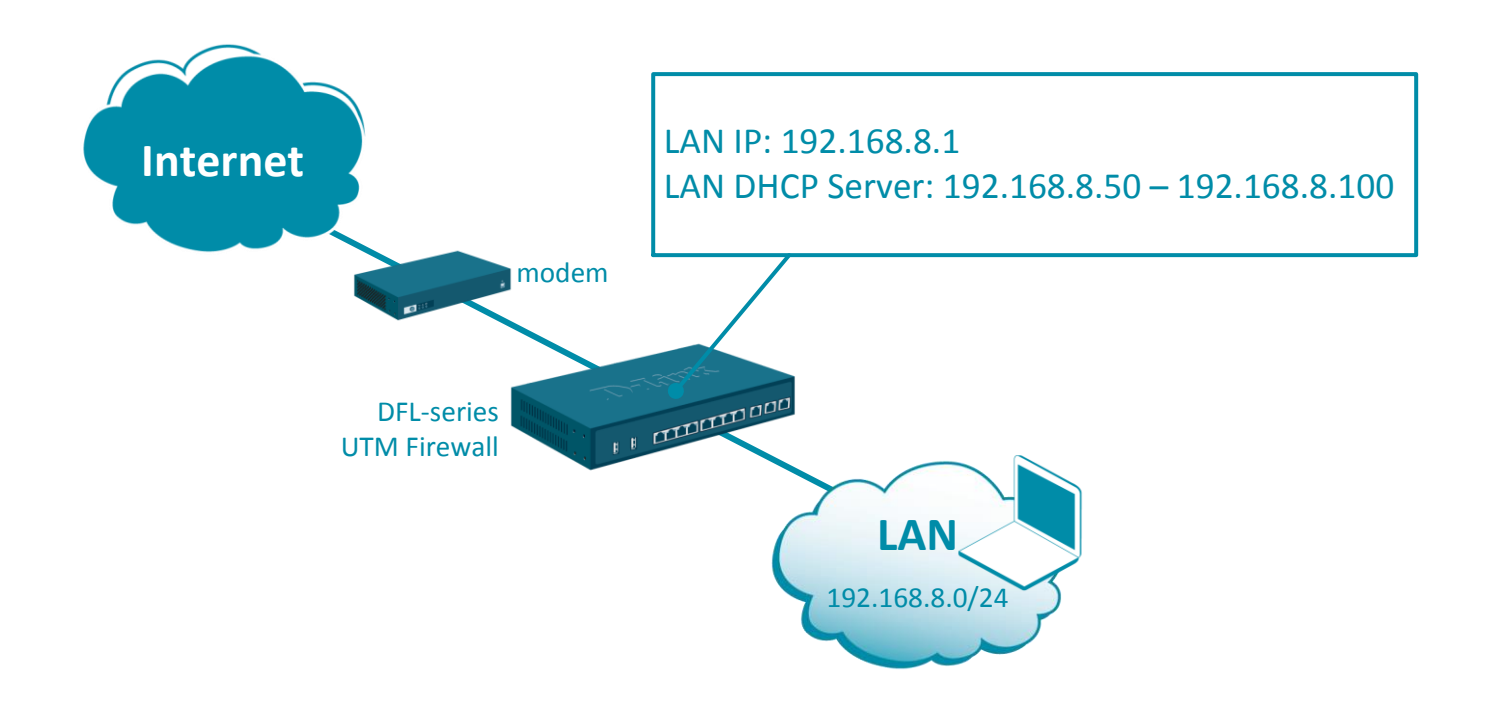

**Step 1.** Log into the firewall. The default access to LAN is via <u>https://192.168.10.1</u>. Default username is "admin" and password is "admin".

Step 2. Go to Objects > Address Book. Add objects (IP addresses) for: DHCP IP Range (e.g. 192.168.8.50-192.168.8.100) DHCP Subnet Mask (e.g. 255.255.255.0) Default Gateway (e.g. 192.168.8.1) DNS 1 (e.g. 4.2.2.3) DNS 2 (e.g. 61.88.88.88).

| Status System Objects Network Policies |     |               |                              |  |  |  |  |
|----------------------------------------|-----|---------------|------------------------------|--|--|--|--|
| ▼ General                              |     |               | Address                      |  |  |  |  |
| Address Book                           | # 🍝 | Name          |                              |  |  |  |  |
| Services                               | 1   | DHCP Dange    | 192 168 8 50-192 168 8 100   |  |  |  |  |
| ALG                                    | · · | 4 DITCF_Range | 132.100.0.00-132.100.0.100   |  |  |  |  |
| Key Ring                               | 2   | DHCP Mask     | 255.255.255.0<br>192.168.8.1 |  |  |  |  |
| ▼ Address Pool                         |     |               |                              |  |  |  |  |
| IP Pools                               | 3   | G DHCP_GW     |                              |  |  |  |  |
| NAT Pools                              |     |               |                              |  |  |  |  |
|                                        | 4   | 4 DHCP_DNS1   | 4.2.2.3                      |  |  |  |  |
|                                        | 5   | GADHCP_DNS2   | 61.88.88.88                  |  |  |  |  |

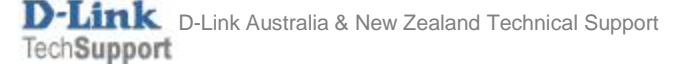

**Step 3.** Go to Network > Network Services > DHCP Servers.

Add a new DHCP Server.

Specify the interface (LAN), IP address pool and Subnet Mask.

|                     | Status System Objects Networ                | rk Policies |
|---------------------|---------------------------------------------|-------------|
|                     | Interfaces and VPN Routing Network Services |             |
| 2                   |                                             | 7           |
| o Servers           | General Options Log Setting                 | IS          |
| <sup>o</sup> Relays |                                             | -           |
| llaneous            | Name: DHCP_on_LAN                           |             |
| NS                  | Interface Filter:                           |             |
| Poster              |                                             | ter IP Add  |
|                     | Relay Filter: 0.0.0.0/0 👻                   |             |
|                     | IP Address Pool: G DHCP_Range 👻             |             |
|                     | Netmask:                                    |             |
|                     |                                             |             |
|                     |                                             |             |
|                     | Relay Filter: 0.0.0.0/0                     |             |

Go to **Options** and specify the Default Gateway and DNS Servers.

| General      | Options Log Settings |   |             |   |
|--------------|----------------------|---|-------------|---|
| Default GW:  | GA DHCP_GW           | - |             |   |
| Domain:      |                      |   | /           |   |
| Lease Time:  | 86400                |   | seconds     |   |
| Primary      |                      |   | Secondary   |   |
| DNS:         | 4 DHCP_DNS1          | - | G DHCP_DNS2 | - |
| NBNS/WINS:   | (None)               | * | (None)      | - |
| Next Server: | (None)               |   |             |   |

**Step 4.** After the configuration is done, click "Configuration" in main bar and select "Save and Activate". Then click OK to confirm. Wait for 15 sec. You will be automatically redirected to the firewall's LAN IP address.

NOTE: If you do not re-login into the firewall within 30 sec, the configuration is reverted to its previous state. The validation timeout can be adjusted under System > Remote Management > Advanced Settings.

|                        |                                                    | Setup Wizard 🚺 🍄 Configuration 🚺                                                                                                    | Notifications 0 2 admin                        |
|------------------------|----------------------------------------------------|----------------------------------------------------------------------------------------------------|------------------------------------------------|
| Status                 | System                                             | The configuration has been changed.                                                                                                    |                                                |
| Run-time Information M |                                                    | Save and Activate                                                                                                    |                                                |
|                        |                                                    | View Changes                                                                                                    |                                                |
| Save                   | Configurat                                         | Discard changes                                                                                                    |                                                |
| Save and               | activate changes n                                 |                                                                                                    |                                                |
| Save and               | Activate                                           |                                                                                                    |                                                |
| Are you                | sure you want to save                              | e the configuration?                                                                                                    |                                                |
| An admi<br>revert to   | nistrator needs to log<br>its previous configura   | n within 30 seconds to verify the new configuration. Otherwise the unit will assume tion.                                                                                | that you accidentally locked yourself out, and |
| Note: Do<br>configur   | ue to configuration cha<br>ation. You will need to | nges the currently active user admin (192.168.10.151) will no longer be automatica<br>manually login with an administrator user account to verify the new configuration. | lly logged on after the activation of the new  |
|                        |                                                    |                                                                                                    | OK Cancel                                      |

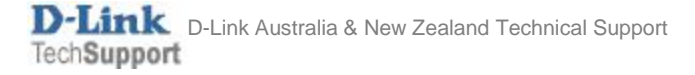